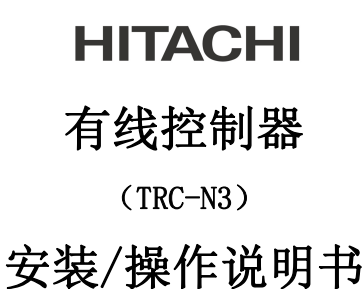

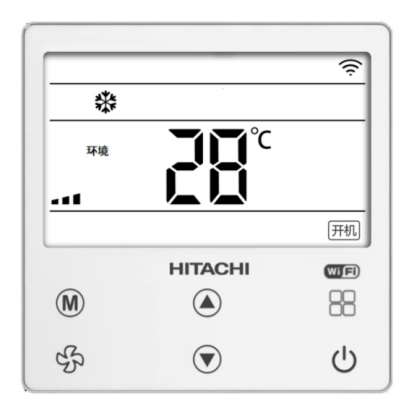

## 使用注意

- 请勿将本品安装在下列场所,在下列场所有线触
   摸按键控制器(以下简称:线控器)易发生故障。
  - ●油沫(含机械油)飞溅,蒸汽多的场所;
  - ●温泉地等硫化气体较多的场所;
  - •可能产生或流入可燃性气体的场所;
  - ●沿海地带等含盐较高的场所;
  - •酸性或碱性的环境;
- 在使用医疗器械等产生电磁波的设备时,为防止
   线控器发生误动作,不要将线控器直接面对电磁
   波的发射面安装。另外,为防止空气中传播的电
   磁波对空调机组产生影响,请将能产生电磁波的
   器械,无线电发射装置等放置在距离线控器 3m
   以外的地方。
- 线控器使用标配的通讯线,如果由于安装位置的
   原因需加长,最大长度不得超过15米。

### 有线触摸按键控制器的安装

### 线控器的安装

拆开线控器,用 3mm 左右宽的"一"字螺丝插入线控器下方的开启槽,顺时针旋转起开线控器。
 安装线控器底板(线控器后盖):通讯线穿过底板线孔,将底板用螺钉 M4 螺钉固定到 86 底盒中,然后将底壳固定在安装盒内(注意开启槽位置向下)。
 接通讯线:将通信线穿过底壳过线孔,通信线插在线控器底面四芯座子上。

4) 扣上线控器:将线控器由上到下卡入底壳即可
 (注意卡扣卡到位)。

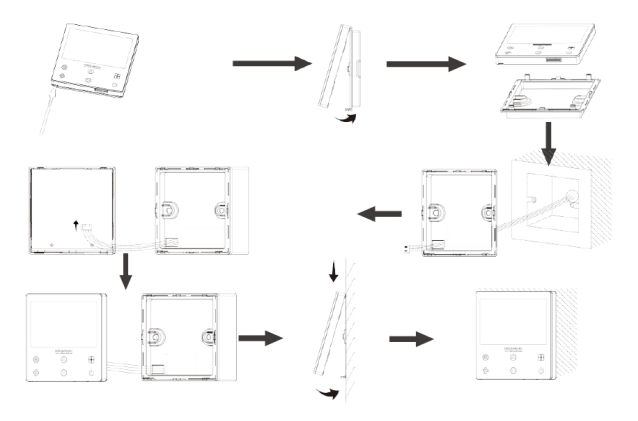

1 线控器图标及按键,如图所示:

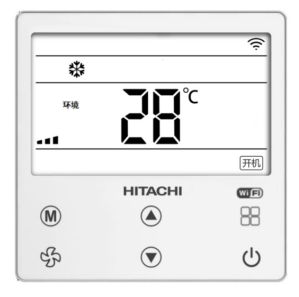

| 序号 | 按键名称   | 功能说明     |
|----|--------|----------|
| 1  | し 开/关键 | 开机、关机    |
| 2  | ₩ 模式键  | 切换运行模式   |
| 3  |        | 切换运行风速   |
| 4  | □□ 功能键 | 长按进入定时设置 |
| 5  | ▲ 增加键  | 设定温度增加   |
| 6  | ▼ 减小键  | 设定温度减小   |

### 2 操作说明

2.1 **开关键** 关机状态时,按"<sup>(1)</sup>"键,机组启动;开机状态时,按

"心"键,机组停止运行。

开机显示"开机"图标,关机不显示,如下图:

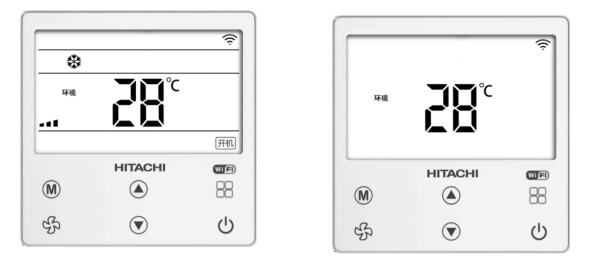

#### 开机状态图

关机状态图

**注**:线控器显示室内机的环境温度,在机组上电过程中,有 15 秒的通 讯建立时间,在这段时间内线控器温度显示为 0。

2.2 模式键 线控器开机或关机状态时,按" " " 健选择机组运行模式(自动、制冷、除湿、送风、制热--可操作模式根据需求选择)。

2.3 温度设置 线控器开机或关机状态时,按" (如)"或" (又)"
键,调整当前模式设定温度;

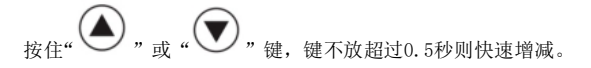

2.4 风速设置 在开机或关机状态下,按" 5"; 键,可设置: 自动、静音、微、弱、强。

2.5 锁键功能 同时按住" , 和 " , 和 " , 2.5 锁键功能, 同时按住" , 和 " , 2.5 锁键功能, 同时按住" , 2.5 锁键功能, 用幕出现"锁定"图标时, 表示线控器被锁定。

2.6 显示故障 当机组有故障时,故障代码显示在定时区域,故障消除时,恢复正常显示。

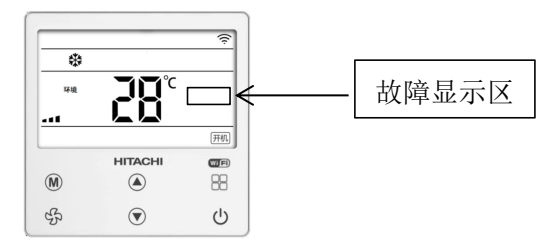

2.6.1. 代码: EC; 当线控器显示 EC 时, 表示没有收到内机的通讯数据,

请检查线控器与内机的连线。

2.6.2. 代码: EC\*\*\*时,表示机组故障,请参考主机故障表。

2.7 定时设置

2.7.1 **开机设定定时关** 在开机状态下,按下功能键 <sup>10</sup> "3 秒进入定 时设置,首次上电初始时间为 0.5 小时,若此前已设过定时,此时定 时区域数字处显示上一次倒计时的剩余时间,"小时"字样闪烁。调节

" , 或 " , 可改变定时时间, 按 " , 键保存定时并 退出。此时设定为定时关机。

2.7.2 关机设定定时开: 在关机状态下, 按下功能键 "<sup>OO</sup>"3 秒进入 定时设置, 首次上电初始时间为 0.5 小时, 若此前已设过定时, 此时 定时区域数字处显示上一次倒计时的剩余时间, "小时"字样闪烁。调

节"**》**"或"**》**"可改变定时时间,按"**》**"键保存定时 并退出。此时设定为定时开机。

进入定时设定后连续15秒没有任何操作退出设定,不保存。

当机组处于定时状态时,长按功能键 "<sup>00</sup>" 3 秒则将取消定时。 2.8 遥控接收功能

线控器支持红外遥控接收功能,接收到信号后蜂鸣器响应,同时显

示屏背光开启。

使用红外遥控时注意事项:

①线控器带有遥控器红外接收功能,为了避免信号干扰影响使用, 在使用线控器时,禁止安装空调产品标配的遥控器信号接受器。

(2)线控器通过接收遥控器信号,可以实现遥控器中的睡眠模式

" ジ",单线控器无法实现睡眠模式。

③线控器通过接收遥控器信号,"睡眠""定时"功能只能设定到 最长 12 小时,如需更长时间设定,请直接通过线控器设定(线控器最 长可设置 24 小时)。

④遥控器对线控器设定时,风速仅能设定强,弱,微,自动。无法 设定静风模式,如需设定静风模式,请直接通过线控器设定。

### 2.9 WIFI 功能

线控器内置 WIFI 模块,可接入家庭无线网络,用户可使用 APP 实现对空调本地或远程的智能化控制。

日立云生活 APP 下载

使用说明

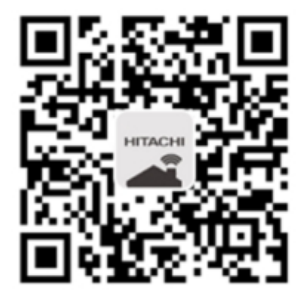

iPhone ipad 设备 扫码访问 App Store 下载日立云 生活应用

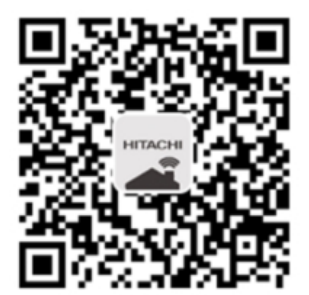

Android 设备 扫码载安装日立云生活安卓客 户端

配网:线控器关机状态下,长按"00"+"分",蜂鸣器长响一声,

进入配网模式," 🛜 " WIFI 图标闪烁,同时,请根据手机提示进

行自动配网。

状态显示:连接后,线控器 WIFI 图标有两种显示状态:

1、WIFI 图标" 🛜 "闪烁, 表示线控器收到 WIFI 模块的通讯

数据。

控制数据。